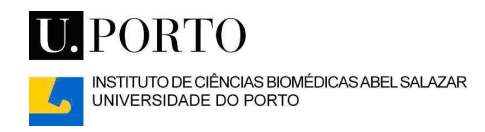

## Instalação de impressoras a partir da rede sem-fios (e-U) em ambientes Windows

I – Clique em "Iniciar" e escolha a opção "Executar".

Digite "\\icbas-3.porto.icbas.up.pt" e faça "OK":

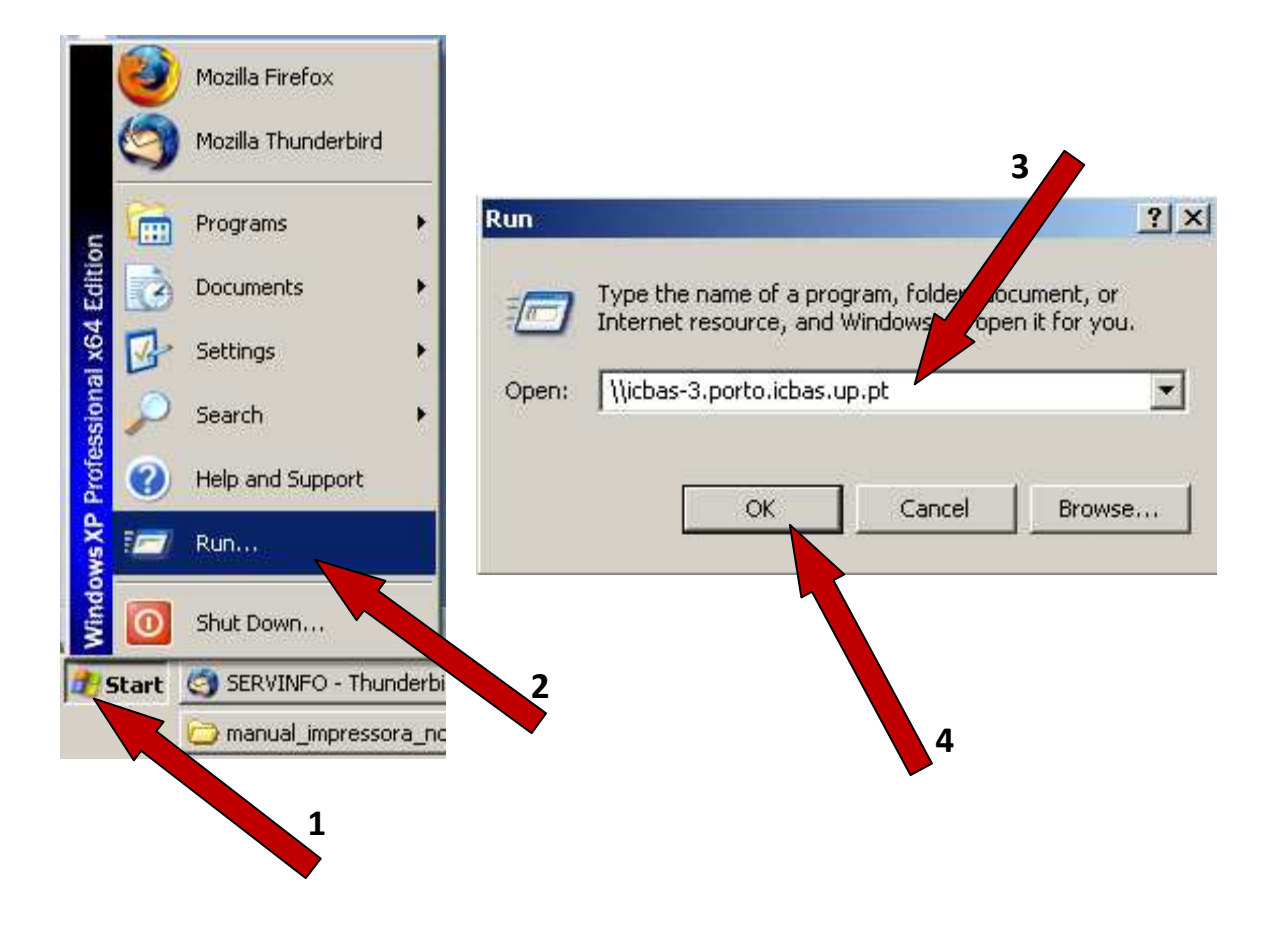

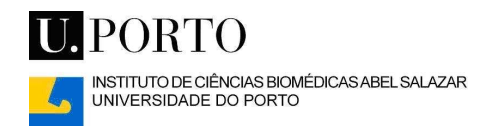

II – Insira as suas credenciais de acesso aos computadores do ICBAS conforme demonstrado na figura seguinte. Note que antes do nome de utilizador deve digitar "PORTO\".

Seleccione a opção "Memorizar palavra-passe" para facilitar o funcionamento da impressora e evitar erros futuros:

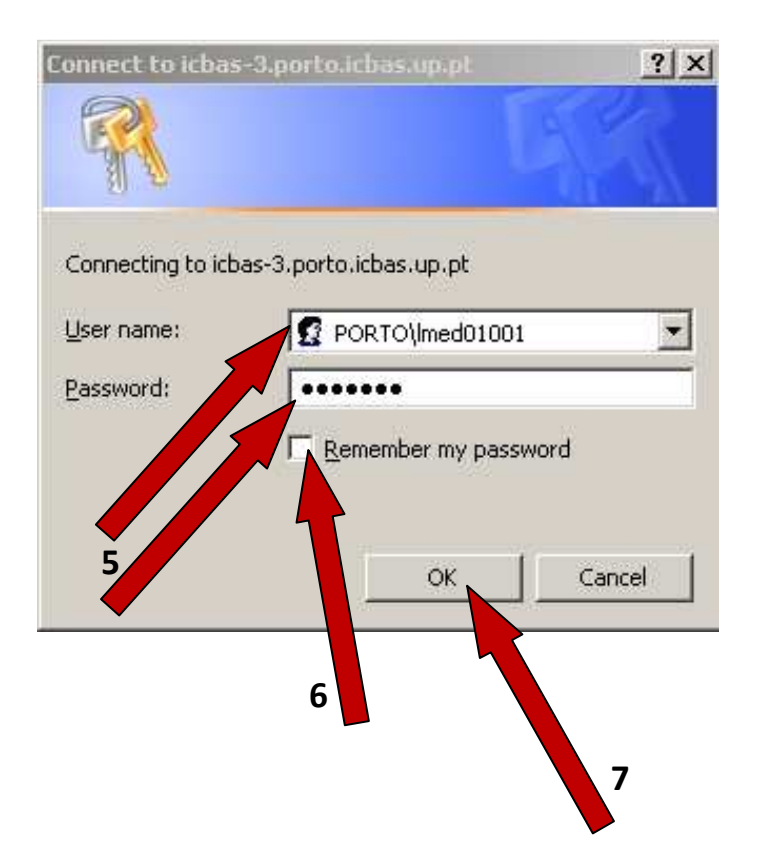

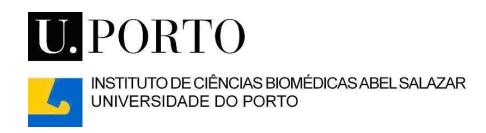

III – Deve aparecer no ecrã uma janela semelhante à demonstrada da figura seguinte. Seleccione a impressora pretendida com a tecla direita do rato.

Escolha a opção "Ligar":

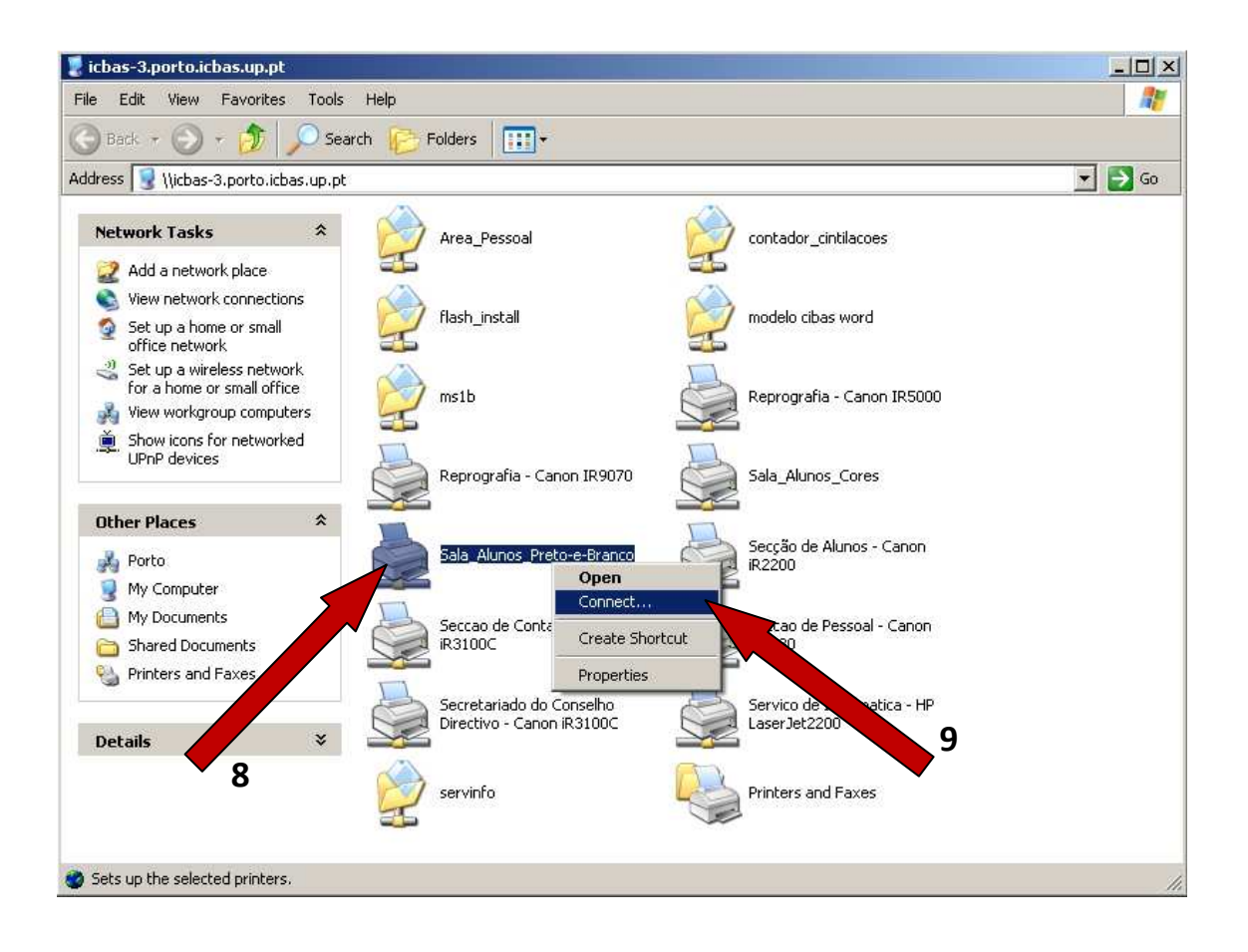

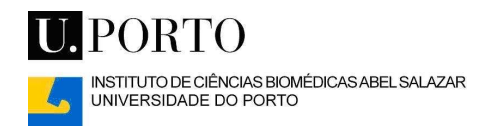

Deve aparecer no ecrã uma mensagem de alerta para os perigos da instalação de um "driver" desconhecido. No entanto, este é um driver fidedigno e não causará danos ao seu sistema. Pode aceitar a continuação da instalação conforme a imagem seguinte:

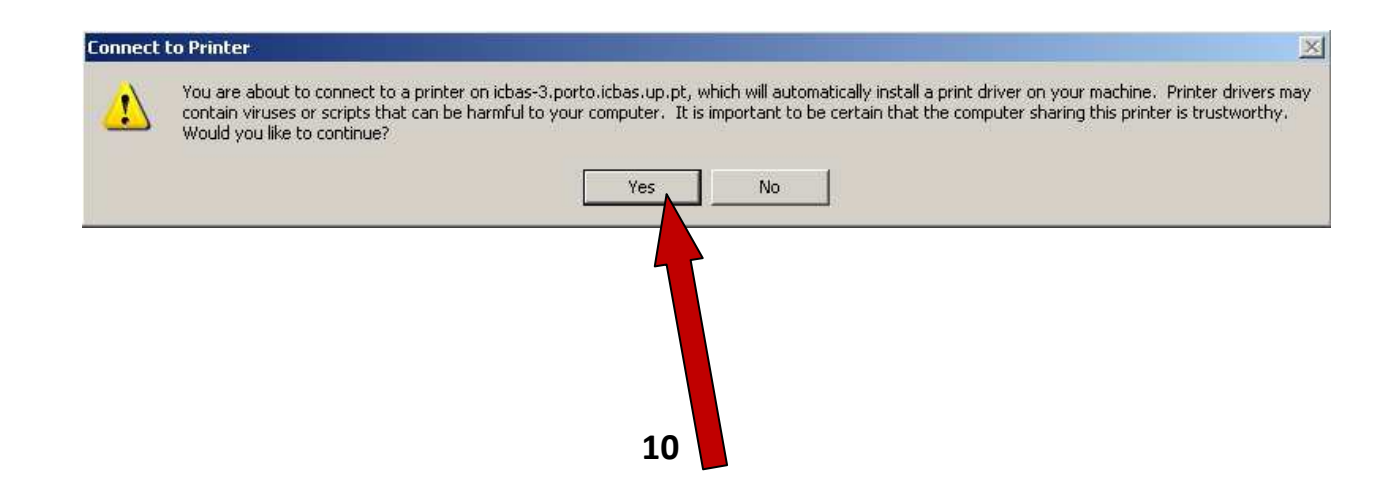

Caso não obtenha nenhum erro a impressora deve estar correctamente instalada. Pode agora imprimir a partir da sua máquina pessoal. Note que para este efeito, sempre que der ordem para imprimir, tem de escolher a impressora que acabou de instalar.

Para os trabalhos impressos na máquina da Sala de Alunos serem libertados, o utilizador tem de se dirigir à impressora, passar o cartão (ou digitar o código PIN1) e seguir as instruções dadas no ecrã.

Em caso de dúvida contacte o Serviço de Informática pelo telefone 222 062 298/9 ou pelo endereço de correio electrónico servinfo@icbas.up.pt.